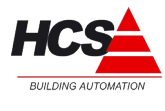

# Handleiding HCS ModWay

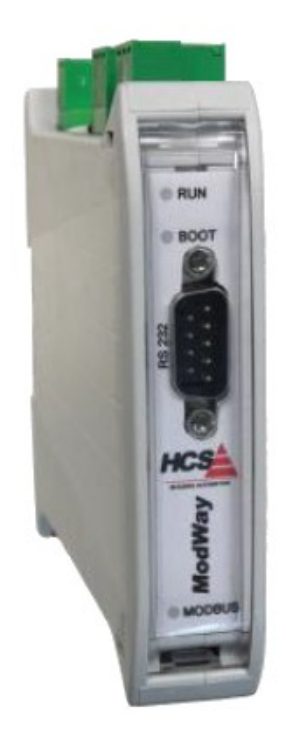

### HCS Building Automation

Kompasstraat 7a, 2901AM Capelle a/d IJssel Postbus 182, 2900 AD Capelle a/d IJssel Tel. +31(0)10 – 458 00 00 Fax +31(0)10 – 450 52 11 E-mail: info@hcs-ba.nl

Documentversie : 1.04 Behorend bij Compositor versie: 2.60

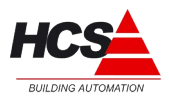

# Index

| 1 Specificaties:                                | 3  |
|-------------------------------------------------|----|
| 1.1 Algemene specificaties                      | 3  |
| 1.2 Technische specificaties                    | 4  |
| 1.3 Aansluitschema                              | 5  |
| 1.3.1 Aansluitklemmen                           | 5  |
| 1.4 Jumpersettings                              | 6  |
| 1.5 LED's                                       | 6  |
| 2 Installatie:                                  | 7  |
| 2.1 Afsluiten van de CAN-bus                    | 7  |
| 2.2 Afsluiten van de RS485-bus                  | 7  |
| 2.3 Montage                                     | 7  |
| 2.4 Installatievoorschriften en CE-markering    | 8  |
| 3 Programmering:                                | 8  |
| 3.1 Programmeerkabel                            | 8  |
| 3.2 Compositor                                  | 8  |
| 3.2.1 Nieuw project maken                       | 9  |
| 3.2.2 Bestaand project openen                   | 9  |
| 3.2.3 General parameters                        | 9  |
| 3.2.4 SDO Settings                              |    |
| 3.2.5 PDO Settings                              |    |
| 3.2.6 PDO Setting Bit                           | 14 |
| 3.2.7 Create EDS File                           |    |
| 3.2.8 Update Device                             | 16 |
| 3.3 Instellingen in CoDeSys 'PLC Configuration' |    |
| 3.3.1 Instellingen in CAN-master                | 19 |
| 3.3.2 Instellingen in CAN-slave                 |    |
| 3.4 Uitlezen van ModWay-data in CoDeSys         | 20 |
| 3.4.1 Koppelen van data                         |    |

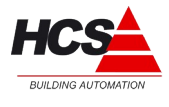

# 1 Specificaties:

In dit hoofdstuk volgt een omschrijving van de technische details van de ModWay.

# 1.1 Algemene specificaties

CANopen Slave / Modbus RTU Master Gateway om Modbus slaves te laten communiceren met de HCS3000- en HCS5000 regelaars.

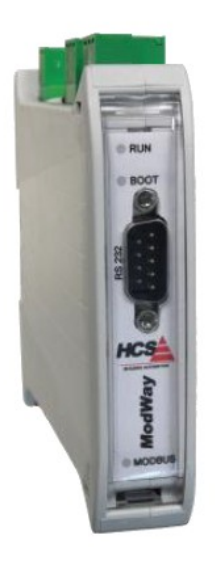

Data-uitwisseling tussen de HCS-regelaars en dit moduul vindt plaats over CAN-bus via het CANopen protocol.

Data-uitwisseling tussen dit module en de aangesloten slaves vindt plaats over RS485, via het Modbus RTU-protocol.

De ModWay kan gebruikt worden met HCS GW67001 Compositor vanaf 2.60 en met CoDeSys vanaf versie 2.3.9.19.

De ModWay is voorzien van:

- 1 RS232-poort (D-SUB9-Male) ten behoeve van het programmeren van de ModWay.
- 1 CANopen-poort (CANopen-communicatie naar HCS-regelaar).
- 1 RS485-poort (Modbus-communicatie naar Modbus-slaves).
- Statusmelding door middel van drie status LEDs
- DIN-rail TS35 montage.
- Steekbare Schroefverbindingen.
- Galvanische scheiding.

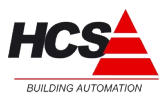

# 1.2 Technische specificaties

### Elektrische aansluitgegevens:

Voedingsspanning: 10-35 VDC / 10-19 VAC +/-10% Vermogensopname: 4W (DC) / 4VA (AC) max.

# Statusmeldingen:

3 LEDs, statusweergave

### Klimaatomstandigheden:

Opslagtemperatuur -40°C tot +85 °C Bedrijfstemperatuur: -10°C tot +60°C Vochtigheid tot 85 % niet condenserend

### Beschermingsklasse: Class III

Beschermingsniveau: IP 20

**Elektrische isolatie:** Volgens EN 60950

### Mechanische eigenschappen

Kunststofbehuizing met beluchting Elektrische aansluitingen door middel van schroefverbindingen DIN-rail montage Afmetingen BxHxD: 23 x 107 x 120 mm Gewicht: 135 g

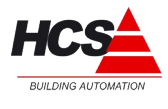

# 1.3 Aansluitschema

In dit hoofdstuk wordt omschreven welke aansluitingen de ModWay bevat.

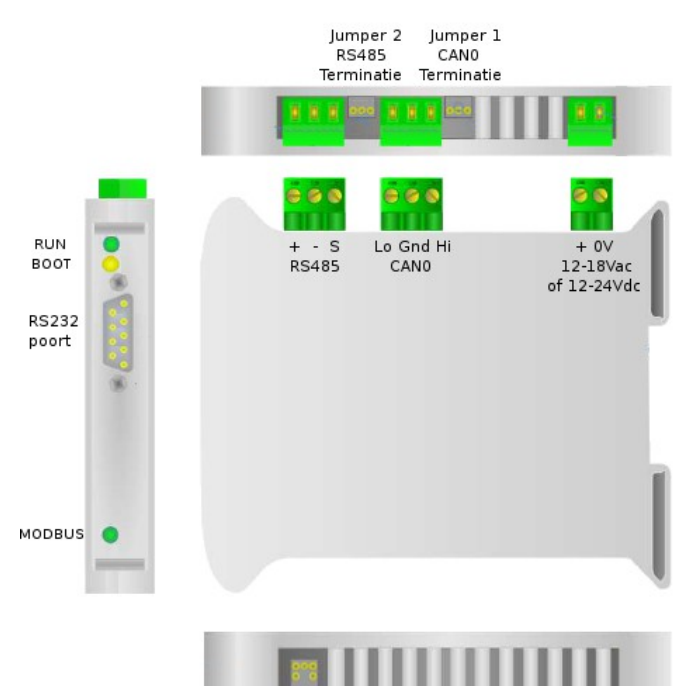

Jumper 3 Bootmode

1.3.1 Aansluitklemmen

| Voeding:     | 0V<br>+      | = Ground<br>= 12-18Vac of 12-24Vdc                 |
|--------------|--------------|----------------------------------------------------|
| CAN0-poort:  | Gnd<br>Hi    | = Ground / Schield (afscherming)<br>= CANopen High |
| PS485 poort  | Lo           | = CANopen Low                                      |
| K3403-puoli. | -            | = RS485 -<br>= RS485 +                             |
| RS232-poort  | '<br>Pin2    | = TX                                               |
|              | Pin3<br>Pin5 | = RX<br>= GND                                      |
|              |              |                                                    |

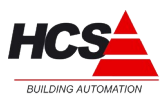

# 1.4 Jumpersettings

|     | Bove                            | enaanzicht                     |                                     |                                          |                                                  | Onderaanzicht                                                               |   |
|-----|---------------------------------|--------------------------------|-------------------------------------|------------------------------------------|--------------------------------------------------|-----------------------------------------------------------------------------|---|
|     | Jumper 2<br>RS485<br>Terminatie | Jumper 1<br>CAN0<br>Terminatie |                                     |                                          | Jumper 3<br>Bootmode                             |                                                                             |   |
|     |                                 |                                |                                     |                                          |                                                  |                                                                             |   |
|     | Jumper 2<br>RS485<br>Terminatie | J<br>CAN0<br>Terminatie        | umper 1                             |                                          | Jumper 3                                         | Bootmode actief<br>(na herstarten)                                          |   |
|     | RS485<br>Terminatie             | CAN0<br>Terminatie             | Uit                                 |                                          | 8.68                                             | Runmode actief<br>(na herstarten)                                           |   |
|     | Jumper 1:                       |                                | Terminati<br>van 120 c              | e (afsluiting)<br>ohm.                   | van de CANo                                      | pen-poort met een weerstand                                                 |   |
|     | Jumper 2:                       |                                | Terminati<br>220 ohm.               | e (afsluiting)                           | van de RS48                                      | 5-poort met een weerstand var                                               | n |
|     | Jumper 3:                       |                                | Activeren<br>Na het ve<br>opgestart | van Bootmo<br>eranderen va<br>worden, om | ode, voor het u<br>n de mode mo<br>de nieuwe ins | ipdaten van de firmware.<br>bet de ModWay opnieuw<br>stelling te activeren. |   |
| 1.5 | LED's                           |                                |                                     |                                          |                                                  |                                                                             |   |
|     | RUN LED                         |                                |                                     |                                          |                                                  |                                                                             |   |
|     | Groen, knipperer                | nd:                            | Runmode                             | e is actief. Mo                          | odWay is in no                                   | ormale bedrijfsoperatie.                                                    |   |
|     | BOOT LED                        |                                |                                     |                                          |                                                  |                                                                             |   |
|     | Groen, knipperer                | nd:                            | Bootmode                            | e is actief. M                           | odWay is gere                                    | eed voor updaten firmware.                                                  |   |
|     | MODBUS LED                      |                                |                                     |                                          |                                                  |                                                                             |   |
|     | Groen, knipperer                | nd:                            | Geen ver                            | binding met                              | Modbus slave                                     | S.                                                                          |   |
|     | Groen, zeer snel                | knipperend:                    | Commun                              | icatie met M                             | odbus slaves i                                   | s actief.                                                                   |   |

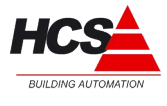

# 2 Installatie:

Onderstaand schema geeft een voorbeeld van de ModWay in een installatie. Meerdere ModWays kunnen aangesloten worden op een CAN-master.

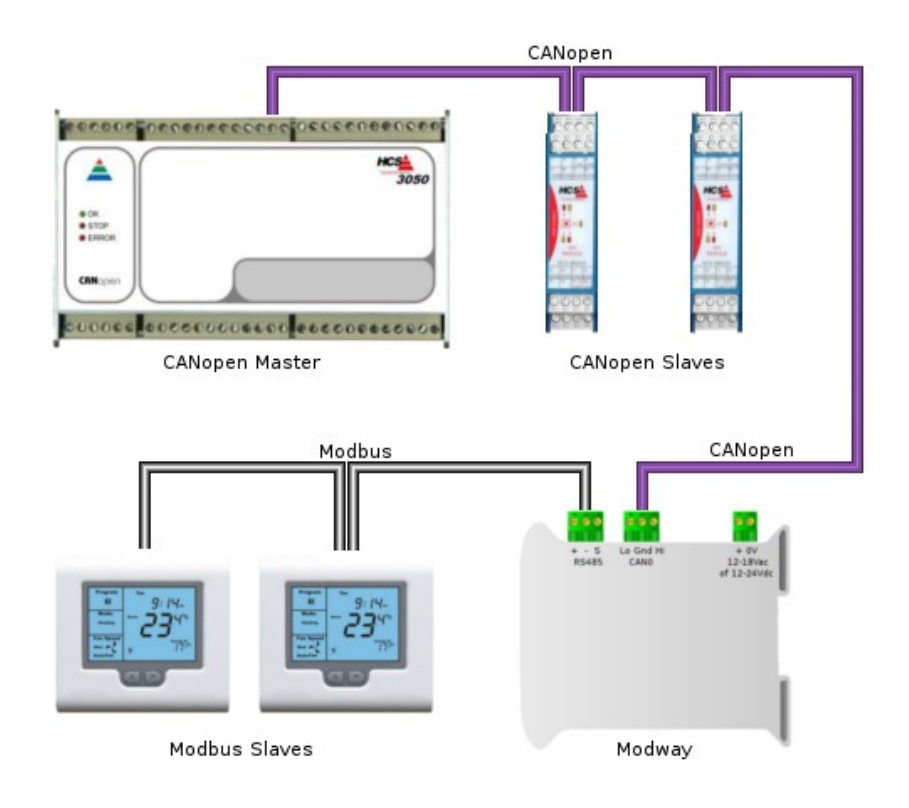

# 2.1 Afsluiten van de CAN-bus

Het begin en einde van de CAN-bus dienen voorzien te zijn van een eindweerstand. Er zijn maximaal 2 eindweerstanden toegestaan per CAN-bus. Tijdens normale installatie wordt het begin van de CAN-bus afgesloten in de HCS 3000 regelaar, en het eind van de CAN-bus in de laatste CAN-module (bijvoorbeeld een ModWay of veldbusmodule).

# 2.2 Afsluiten van de RS485-bus

Het begin en einde van de RS485-bus dienen voorzien te zijn van een eindweerstand. Er zijn maximaal 2 eindweerstanden toegestaan per RS485-bus. Tijdens normale installatie wordt het begin van de RS485-bus afgesloten in de ModWay en het eind van de RS485-bus in de laatste Modbus slave.

# 2.3 Montage

De ModWay mag niet onder spanning worden gemonteerd. Dit ter voorkoming van systeemstoringen of dataverlies.

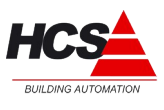

# 2.4 Installatievoorschriften en CE-markering

Op dit product zijn de montage-instructies zoals omschreven in deze handleiding, als ook de installatie-eisen volgens de aangegeven CE-markering van toepassing.

# 3 Programmering:

Het programmeren van de ModWay wordt gedaan via de RS232-poort aan de voorzijde van de ModWay.

Hiervoor is een RS232-verbinding met een PC nodig, waarop het programma HCS GW67001 Compositor geïnstalleerd is.

# 3.1 Programmeerkabel

De ModWay-programmeerkabel moet als volgt bedraad zijn:

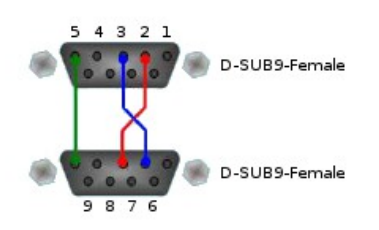

# 3.2 Compositor

Het hoofdscherm van HCS Compositor ziet er als volgt uit:

| HCS GW6700 | 1 Compositor : Testproject |                 |     |
|------------|----------------------------|-----------------|-----|
| Step 1     | New project                | Open project    | i × |
| Step 2     | General Parameter          |                 |     |
| Step 3     | SDO Setting                | SDO Setting Bit |     |
| Step 4     | PDO Setting                | PDO Setting Bit |     |
| Step 5     | Create EDS File            |                 |     |
| Step 6     | Update Device              |                 |     |
|            |                            |                 |     |

Met dit programma kunnen de koppelingen tussen de CANopen adressen en de ModWay adressen gemaakt worden.

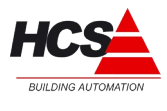

# 3.2.1 Nieuw project maken

Om een nieuw project te maken, klikt u op 'New project'. Het volgende dialoogscherm opent:

| HC5 GW67001 | iompositor : Testproject | <b>i</b> × |
|-------------|--------------------------|------------|
| Step 1      |                          |            |
| Step 2      | C New project            |            |
| Step 3      |                          |            |
| Step 4      | OK X Cancel              |            |
| Step 5      | Create EDS File          |            |
| Step 6      | Update Device            |            |

Vul in het invoerveld de gewenste projectnaam in en klik op 'Ok'.

# 3.2.2 Bestaand project openen

Indien u een reeds bestaand project wilt openen, klikt u op 'Open project'. Het volgende dialoogscherm opent:

| HCS GW67001 Co                                                                                                    | mpositor : \Testproject               |  |
|----------------------------------------------------------------------------------------------------|---------------------------------------|--|
| Step 1                                                                                                    | New project Copen project             |  |
| Step 2                                                                                                    | Select directory of project           |  |
| Step 3                                                                                                    | Projects                              |  |
| Step 4                                                                                                    | Project Modway     Festproject     in |  |
| Step 5                                                                                                    |                                       |  |
| Step 6                                                                                                    |                                       |  |
| La construction de la construction de la constructi |                                       |  |
|                                                                                                    | OK Annuleren                          |  |

Kies het te openen project en klik op 'Ok'.

# 3.2.3 General parameters

De algemene communicatie parameters kunnen ingesteld worden door op de knop 'General parameters' te klikken.

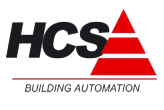

Hierin zijn de instellingen te vinden voor de CANopen communicatie en de Modbus communicatie.

| HCS GW6    | 7001 Compositor : \Testproject |                  |
|------------|--------------------------------|------------------|
| Step       | 1 New project                  | Cpen project     |
| <b>C</b> 1 | General Parameter              |                  |
| step       | CAN                            | Serial           |
| Stop       | Device ID 2                    | Baud rate 9600 💌 |
| atep       | Baud Rate 125 🔽                | Parity NONE      |
| Step       |                                | 1000             |
|            | 🔀 Send TPDOs on SYNC           | Timeout (ms)     |
| Step       | Transmission Type 🚺 📑          | ○RS232 ⓒRS485    |
| <u></u>    | Send TPDOs on Change           | J                |
| step       | SubIndex 0 Enable              |                  |
|            |                                |                  |
|            | 🗙 Swap data in RPDO            | 🗸 OK 🛛 🗶 Cancel  |
|            |                                |                  |

De volgende parameters kunnen ingesteld worden:

### **CAN-parameters**

Device ID: De ModWay gebruikt 2 node-IDs. Het eerste ID-nummer wordt hier ingesteld. Het tweede ID-nummer is in te stellen in de TPDO-settings.

Dit betekent dat een volgende ModWay of CAN-slave ingesteld moet worden als adres 4, in plaats van 3.

Baud rate: De standaard baudrate welke door de HCS3000 regelaars gebruikt wordt is 125000 baud (instelling 125).

De opties 'Send TPDOs on SYNC' en 'Swap data in RPDO' moeten actief gemaakt worden.

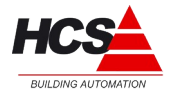

De opties 'Send TPDOs on Change' en 'Subindex 0 Enable' moeten beide inactief gemaakt worden.

### Serial

De baudrate en pariteit van de Modbus moet voor zowel de ModWay als de aangesloten Modbus slaves identiek ingesteld worden.

De timeout moet ingesteld worden op 1000 ms.

### 3.2.4 SDO Settings

De Service Data Objects van de ModWay worden standaard niet gebruikt.

### 3.2.5 PDO Settings

Voor de CANopen communicatie wordt gebruik gemaakt van PDOs, welke in het CoDeSysproject uitgelezen kunnen worden of geschreven kunnen worden met parameters voor de Modbus-slaves.

De ModWay kan maximaal 4 Transmit PDOs (TPDO) en 4 Receive PDOs (RPDO) met 4 WORDs voor elke PDO behandelen.

Het zenden en ontvangen wordt in Compositor gezien vanuit de ModWay, naar de CANmaster.

Een TPDO is een bericht welke vanuit de Modbus-slave uitgelezen wordt en verstuurd wordt naar de CAN-master.

Een RPDO is een bericht dat uit de CAN-master uitgelezen wordt en verstuurd wordt naar de Modbus-slave.

### Modbus registers

Intern in een Modbus-slave zijn de parameters onderverdeeld in 3 soorten, te weten 'Coils' (uitgangen), 'Input registers' en 'Holding registers'. Deze zijn in de Modbus-slave genummerd met adressen, welke afhankelijk zijn van het type.

Waar in de Modbus-slave adressen gebruikt worden van (bijvoorbeeld) 1 tot 10000, wordt in de Modbus-berichten echter gebruik gemaakt (voor dezelfde reeks adressen) van de adressen 0 tot 9999.

Moet dus de waarde van adres 18 uitgelezen worden, dan moet hiervoor adres 17 ingevuld worden.

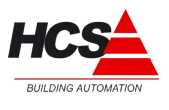

In de onderstaande tabel staat hoe het Modbus-adres uitgerekend kan worden, indien het apparaat-adres bekend is.

| Apparaat adres | Modbus adres  | Omschrijving      |
|----------------|---------------|-------------------|
| 110000*        | adres - 1     | Coils (uitgangen) |
| 1000120000*    | adres - 10001 | Input registers   |
| 4000150000*    | adres - 40001 | Holding registers |

### Let op!

Sommige handleidingen van Modbus-slaves vermelden het apparaat-adres niet volledig, maar laten het reeksnummer weg.

Voorbeeld: Holding register adres 315 (hier wordt bedoeld een Holding register met adres 400315).

### **Transmit PDO**

Voor het uitlezen van Holding registers of Inputs moeten instellingen gemaakt worden in 'PDO Setting'. Kies hiervoor het tabblad 'Transmit PDO'.

De volgende parameters moeten ingevuld worden:

| Add Dev    | : | Vul hier het adres van de Modbus-slave in. In het voorbeeld wordt data uitgelezen uit een slave met adres 1.                                                    |
|------------|---|----------------------------------------------------------------------------------------------------|
| Add Data   | : | Vul hier het Modbus-adres in. In het voorbeeld wordt een Holding register uitgelezen met adres 15 (waarvoor dus Modbus-adres 14 ingevuld dient te worden).      |
| Туре       | : | Kies hier het parametertype (Holding register of Input register).                                                                                               |
| Mnemonic   | : | Vul hier een omschrijving in voor het opgehaalde adres, als aanvullende informatie.                                                                             |
| Delta Send | : | Met gebruikmaking van een Sync-signaal hoeft deze instelling niet aangepast te worden.                                                                          |
| Swap       | : | Deze waarde moet alleen aangepast worden, indien het voor de<br>aangesloten Modbus-slave noodzakelijk is om de volgorde van de<br>berichtopbouw om te wisselen. |

De velden Index en Description kunnen niet aangepast worden.

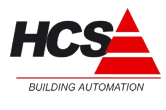

| 📥 PDO Set  | ting          |           |          |                |            |      |                   |
|------------|---------------|-----------|----------|----------------|------------|------|-------------------|
| Transmit I | PDO Receive P | DO        |          |                |            |      |                   |
| Transmit   | PDO 1 Di      | mension 8 |          | •              |            |      |                   |
| Index      | Description   | Add Dev   | Add Data | Туре           | Delta Send | Swap | Mnemonic          |
| 2100       | TPDO1_W1      | 1         | 14       | Holding Reg. 🔽 | 1000       |      | wenstemperatuur   |
| 2101       | TPDO1_W2      | 1         | 315      | Holding Reg.   | 1000       |      | ruimtetemperatuur |
| 2102       | TPDO1_W3      | 1         | 1        | Input Reg.     | 1000       |      | Thermostat mode   |
| 2103       | TPDO1_W4      | 1         | 333      | Holding Reg.   | 1000       |      | ruimtetemp. 1/10  |
| Transmit   | PDO 2 Di      | mension 8 |          | <b>•</b>       |            | le.  |                   |
| Index      | Description   | Add Dev   | Add Data | Туре           | Delta Send | Swap | Mnemonic          |
| 2108       | TPDO2_W1      |           |          | Holding Reg.   | 1000       |      |                   |
| 2109       | TPDO2_W2      |           |          | Holding Reg.   | 1000       |      |                   |
| 210A       | TPDO2_W3      |           |          | Holding Reg.   | 1000       |      |                   |
|            | TER OR LULA   |           |          | Holding Deg    | 1000       |      |                   |

### **Receive PDO**

Voor het schrijven van waarden in Holding registers moeten instellingen gemaakt worden in 'PDO Settings'. Kies hiervoor het tabblad 'Receive PDO'.

De volgende parameters moeten ingevuld worden:

| Add Dev  | : | Vul hier het adres van de Modbus-slave in. In het voorbeeld wordt data uitgelezen uit een slave met adres 1.                                                    |
|----------|---|----------------------------------------------------------------------------------------------------|
| Add Data | : | Vul hier het Modbus-adres in. In het voorbeeld wordt een Holding register uitgelezen met adres 15 (waarvoor dus Modbus-adres 14 ingevuld dient te worden).      |
| Swap     | : | Deze waarde moet alleen aangepast worden, indien het voor de<br>aangesloten Modbus-slave noodzakelijk is om de volgorde van de<br>berichtopbouw om te wisselen. |
| Mnemonic | : | Vul hier een omschrijving in voor het opgehaalde adres, als aanvullende informatie.                                                                             |

De velden Index en Description kunnen niet aangepast worden.

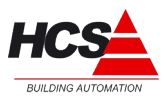

| Transmit PD                                                                  | O Receive F | DO      |             |      |                 |  |  |
|------------------------------------------------------------------------------|-------------|---------|-------------|------|-----------------|--|--|
| Receive PDO 1 Dimension 8                                                    |             |         |             |      |                 |  |  |
| Index                                                                        | Description | Add Dev | Add Data    | Swap | Mnemonic        |  |  |
| 2200                                                                         | RPDO1_W1    | 1       | 14          |      | wenstemperatuur |  |  |
| 2201                                                                         | RPDO1_W2    | 1       | 22          |      | Lock level      |  |  |
| 2202                                                                         | RPDO1_W3    | 1       | 1           |      | Thermostat mode |  |  |
| 2203                                                                         | RPDO1_W4    |         |             |      |                 |  |  |
| Receive PDO 2 Dimension 8   Index Description Add Dev Add Data Swap Mnemonic |             |         |             |      |                 |  |  |
| Index                                                                        | Description | AUU DEA | - AUUU Dala |      | 1*0 P11000      |  |  |

### 3.2.6 PDO Setting Bit

Coils kunnen zowel gelezen als geschreven worden. Dit is afhankelijk van de gekozen Modbus-slave.

Coils kunnen uitgelezen en/of geschreven worden als een reeks (array) van bits. Hiervoor wordt het startadres van de reeks ingevuld en het aantal bits dat uitgelezen of geschreven dient te worden.

### Transmit PDO 3 Bit

Voor het uitlezen van Coils moeten instellingen gemaakt worden onder 'PDO Setting Bit'. Ga hiervoor naar de instellingen onder 'Transmit PDO 3 Bit'.

De volgende parameters moeten ingevuld worden:

| Address Device: |   | Vul hier het adres van de Modbus-slave in. In het voorbeeld wordt data uitgelezen uit een slave met adres 1.                                                  |
|-----------------|---|----------------------------------------------------------------------------------------------------|
| Address Bit     | : | Vul hier het startadres (Modbus-adres) in. In het voorbeeld worden bit<br>1 t/m 5 uitgelezen van een Coil. Hiervoor moet als startadres 0<br>ingevuld worden. |
| Quantity        | : | Vul hier het aantal bits in dat uitgelezen dient te worden.                                                                                                   |
| Туре            | : | Kies hier het parametertype (Coil status of Input register).                                                                                                  |
| Mnemonic        | : | Vul hier een omschrijving in voor het opgehaalde adres, als aanvullende informatie.                                                                           |

Indien een nieuwe reeks van bits toegevoegd moet worden, kan op 'Insert Row' geklikt worden. In totaal kunnen 64 bits uitgelezen worden (in groepen van 16 bits).

Het veld 'Bits in use' geeft het actuele aantal gebruikte bits aan.

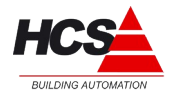

Als dit getal hoger wordt dan 64, zal de tekst van groen naar rood veranderen, om aan te geven dat het maximale aantal bits overschreden is.

### **Receive PDO 3 Bit**

Voor het schrijven naar Coils moeten instellingen gemaakt worden onder 'PDO Setting Bit'. Ga hiervoor naar de instellingen onder 'Receive PDO 3 Bit'.

De volgende parameters moeten ingevuld worden:

| Address Device: |   | Vul hier het adres van de Modbus-slave in. In het voorbeeld wordt data geschreven naar een slave met adres 1.                                                 |  |  |
|-----------------|---|----------------------------------------------------------------------------------------------------|--|--|
| Address Bit     | : | Vul hier het startadres (Modbus-adres) in. In het voorbeeld worden bit<br>1 t/m 5 geschreven van een Coil. Hiervoor moet als startadres 0<br>ingevuld worden. |  |  |
| Quantity        | : | Vul hier het aantal bits in dat geschreven dient te worden.                                                                                                   |  |  |
| Mnemonic        | : | Vul hier een omschrijving in voor het te schrijven adres, als aanvullende informatie.                                                                         |  |  |

Indien een nieuwe reeks van bits toegevoegd moet worden, kan op 'Insert Row' geklikt worden. In totaal kunnen 64 bits geschreven worden (in groepen van 16 bits).

Het veld 'Bits in use' geeft het actuele aantal gebruikte bits aan. Als dit getal hoger wordt dan 64, zal de tekst van groen naar rood veranderen, om aan te geven dat het maximale aantal bits overschreden is.

| PDO Setting Bit                              |                                  |          |             |          | × |  |  |  |
|----------------------------------------------|----------------------------------|----------|-------------|----------|---|--|--|--|
| Transmit PDO 3 Bit Bit in use : 5            |                                  |          |             |          |   |  |  |  |
| Delete Row                                   | Move UP                          | Move     | DOWN        |          |   |  |  |  |
| Address Device                               | Address Bit                      | Quantity | Bit Type    | Mnemonic |   |  |  |  |
| 1                                            | 0                                | 5        | Coil Status |          |   |  |  |  |
| MASK for Automatic SEND of PDO 0x0000000     |                                  |          |             |          |   |  |  |  |
| Receive PDO 3 B                              | Receive PDO 3 Bit Bit in use : 0 |          |             |          |   |  |  |  |
| Delete Row Insert Row Move UP Move DOWN      |                                  |          |             |          |   |  |  |  |
| Address Device Address Bit Quantity Mnemonic |                                  |          |             |          |   |  |  |  |
| 1 0 5                                        |                                  |          |             |          |   |  |  |  |
|                                              |                                  |          |             |          |   |  |  |  |

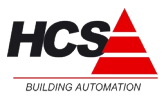

# 3.2.7 Create EDS File

Standaard wordt bij de target van de HCS3000-systemen (vanaf softwareversie v1.10.64) een EDS-bestand geleverd, welke aansluit bij de standaard instellingen van de ModWay. Indien u dit EDS-bestand niet heeft, kan dit hiermee gegenereerd worden.

Het dialoogscherm hiervoor ziet er als volgt uit:

| Opslaan als                                 |                   |                |                  |   |   |    |   | ? 🔀         |
|---------------------------------------------|-------------------|----------------|------------------|---|---|----|---|-------------|
| Opslaan in:                                 | 🚞 Testproject     |                |                  | ~ | G | 10 | • |             |
| Onlangs<br>geopend<br>Onlangs<br>Bureaublad | bin               |                |                  |   |   |    |   |             |
| Mijn<br>documenten                          |                   |                |                  |   |   |    |   |             |
| Deze computer                               |                   |                |                  |   |   |    |   |             |
|                                             | Bestandsnaam:     | Testproject.eo | þ¢               |   |   |    | ~ | Opslaan     |
| Mijn<br>netwerklocaties                     | Opslaan als type: | Electronic Da  | ta Sheet (*.eds) |   |   |    | ~ | Annuleren . |

Vul hier een bestandsnaam in.

Het EDS-bestand kan vervolgens ingevoegd worden in het CoDeSys-project en hierin gebruikt worden.

### 3.2.8 Update Device

Om de gemaakte instellingen naar de ModWay te versturen, moet de firmware van de ModWay geüpdate worden.

Hiervoor dient de ModWay in bootmode gestart te worden.

### ModWay in Bootmode starten

Voor het starten in bootmode moet de ModWay spanningsloos gemaakt worden, jumper 3 in de meest rechtse positie geplaatst worden (zie hoofdstuk 1.4), waarna de ModWay weer onder spanning gezet moet worden.

De LED 'bootmode' gaat knipperen.

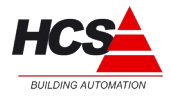

### Programmeerkabel aansluiten

Sluit de programmeerkabel aan tussen de RS232-poort van uw PC en de RS232-poort van de ModWay (kijk voor de gegevens van de programmeerkabel in hoofdstuk 3).

### Update device

Klik voor het versturen van de firmware 'Update Device' aan.

Het volgende dialoogscherm opent:

| HCS GW67001      | Compositor : \Testproject |
|------------------|---------------------------|
| Step 1<br>Step 2 | New project Copen project |
| Step 3           | Generate Firmware         |
| Step 4           |                           |
| Step 5           |                           |
| Step 6           | Execute update firmware   |
|                  |                           |
|                  |                           |

Kies de communicatie-poort (RS232-poort) waarop de programmeerkabel is aangesloten en klik vervolgens 'Execute update firmware' aan.

Hierna zal het updaten van de ModWay plaats gaan vinden. Als het updaten voltooid is, zal het programma dit aangeven met een dialoogscherm 'Done'.

### ModWay in Runmode starten

Na het voltooien van de update kan de ModWay weer in runmode gestart worden. Hiervoor moet jumper 3 in de middelste positie geplaatst worden, waarna de ModWay opnieuw opgestart moet worden.

### Wat te doen als programmeren niet lukt

Indien het dialoogscherm langdurig 'STEP: Wait for device' aangeeft, kan Compositor de ModWay niet vinden.

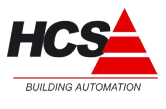

Controleer dan de programmeerkabel, de gekozen communicatiepoort en of de ModWay in bootmode staat.

| HCS GW67001 Comp   | ositor : \Testproject                                                         |    |
|--------------------|-------------------------------------------------------------------------------|----|
| Step 1             | 📝 New project 🦰 Open project                                                  | i× |
| Step 2<br>Generate | General Parameter<br>Firmware                                                 |    |
| Step 3             | ×                                                                             |    |
| Step 4             | Flash Write<br>Setup Port COM1                                                | ×  |
| Step 5             | C:\Program<br>Files\HCS\Compositor_GW67575\Projects\Testproject\New_SX67001.s | *  |
| Step 6             |                                                                               |    |
|                    | STEP: Wait for device                                                         |    |
|                    |                                                                               |    |
|                    |                                                                               |    |

# 3.3 Instellingen in CoDeSys 'PLC Configuration'

In een CoDeSys-project wordt een ModWay opgenomen als een CANopen-slave.

Dit kan in CoDeSys in het tabblad "Recources" onder "PLC Configuration".

Standaard wordt met de CoDeSys-target vanaf softwareversie 1.10.64 een EDS-bestand voor de ModWay meegeleverd met de naam 'Modway.eds'.

De ModWay kan toegevoegd worden door bij 'Append subelement' de keuze 'HCS Modway Std. V1.0 (EDS)' te maken.

Indien met Compositor een aangepast EDS-bestand gemaakt is (zie hoofdstuk 3.2.7), kan op dezelfde manier deze gekozen worden. In dit geval kan de keuze 'CANopen Library S1 (EDS)' gemaakt worden.

Na het invoegen van de ModWay in het CoDeSys-project kan deze op dezelfde manier behandeld worden als ieder andere CANopen-slave.

Om de communicatie naar de ModWay te starten moeten een aantal instellingen in de CANmaster en de CAN-slave (in CoDeSys) gemaakt worden.

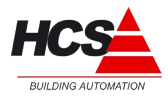

# 3.3.1 Instellingen in CAN-master

Om de communicatie met de ModWay correct te laten verlopen, moet in de CAN-master waarop de ModWay is aangesloten een Sync-signaal geactiveerd worden.

De dialoog hiervan ziet er als volgt uit:

| 😌 CoDeSys - (Untitled)* - [PLC                                                                                                    | Configuration]                                                                                                    |                     |
|----------------------------------------------------------------------------------------------------|----------------------------------------------------------------------------------------------------|---------------------|
| III File Edit Project Insert Extra                                                                                                    | as Online Window Help                                                                                                    | _ 8 ×               |
| <u> 2 ≠ ₽ 4 0 ≁ 8 </u>                                                                                                    |                                                                                                    |                     |
| Resources     Global Variables     Global Variables     Global Variables     Global Variables     Global Variables     Global Variables     Global Variables     Global Variables     Networkmanageme     Networkmanageme | Bare parameters       CAN parameters         Bare parameters       CAN parameters         CAN Master (* CANI (Connector XI2) *)       baud rate:         CAN Master (* CANI (Connector XI2) *)       baud rate:         CAN Master (* CANI (Connector XI2) *)       baud rate:         CAN Master (* CANI (Connector XI2) *)       baud rate:         1       CAN Master (* CANI (Connector XI2) *)         1       Conn-Output         1       -AT % GW0:         1       -AT % GW0:         1 | tivate: ♥<br>DSP306 |
|                                                                                                    | JON JON                                                                                                    | NLINE OV READ       |

Met de (in het rode kader) getoonde instellingen zal de data tussen de CAN-master en de CAN-slaves iedere 400 ms ververst worden.

Het ingevoerde getal wordt altijd vermeerderd met 100ms.

### 3.3.2 Instellingen in CAN-slave

Om de communicatie met de ModWay correct te laten verlopen, moet in de CAN-slave het eerste ID ingevuld worden, zoals in de ModWay geprogrammeerd is (zie hoofdstuk 3.2.3).

Verder moeten de instellingen 'Optional device' en 'No initialization' actief gemaakt worden en de instellingen 'Write DCF' en 'Create all SDOs' niet actief gemaakt worden.

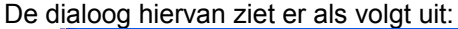

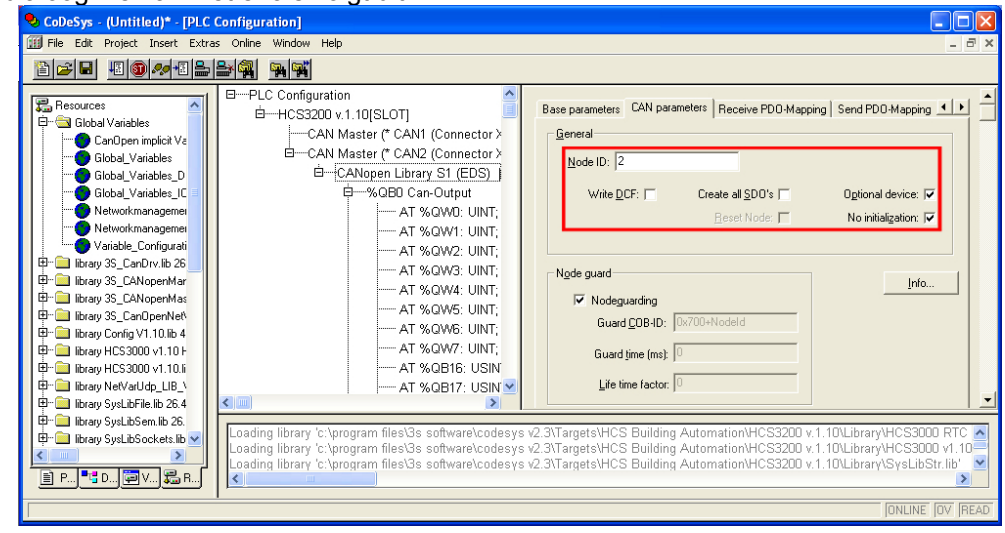

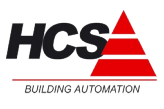

# 3.4 Uitlezen van ModWay-data in CoDeSys

Om de geprogrammeerde datapunten in CoDeSys te kunnen uitlezen moet als volgt te werk gegaan worden:

In de PLC-configuratie van de HCS3000 is de ModWay als volgt zichtbaar:

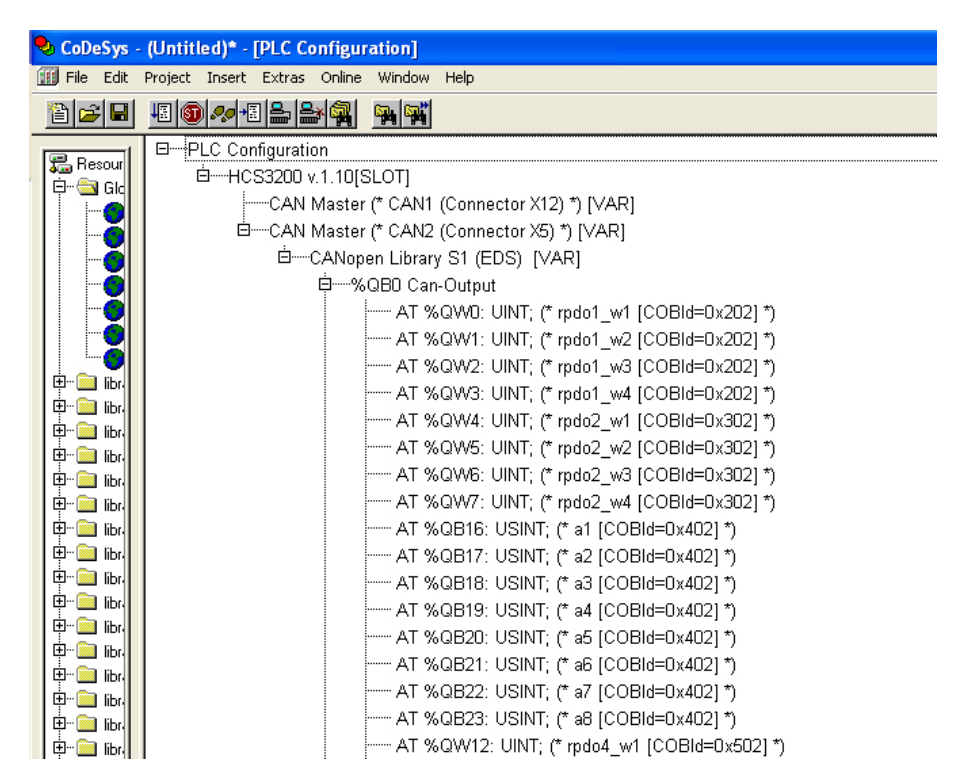

In de configuratie is onder de gekozen CAN-master de datastructuur van de ModWay te zien.

De data is onderverdeeld in Can-Outputs (om data naar de op de ModWay aangesloten Modbus-slaves te sturen) en Can-Inputs (om data uit de op de Modway aangesloten Modbus-slaves te lezen).

ledere RPDO en TPDO is voorzien van een adres, welke met een AT-verklaring verbonden kan worden aan de software.

In de commentaren aan de rechter zijde van ieder datapunt, is een tekst te zien die overeen komt met 'Description' in 'PDO Setting' van HCS Compositor (zie hoofdstuk 3.2.5).

### 3.4.1 Koppelen van data

De 16 datapunten van rpdo1, rpdo2, rpdo4 en rpdo5 (voor het schrijven van waarden naar Holding registers) zijn van het type UINT (16-Bits).

De 8 datapunten van a1 t/m a8 (voor het schrijven van waarden naar Coils) zijn van het type USINT (8-Bits).

De 16 datapunten van tpdo1, tpdo2, tpdo4 en tpdo5 (voor het uitlezen van waarden uit Holding registers en Input registers) zijn van het type UINT (16-Bits).

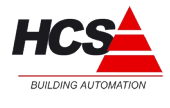

De 8 datapunten van bit-1 t/m bit-8 (voor het uitlezen van waarden uit Coils) zijn van het type USINT (8-Bits).

Het koppelen van de datapunten word in het programma gerealiseerd door het gebruik van systeemvariabelen van het type INT of USINT (afhankelijk van het datapunt), die met een AT-verklaring verbonden worden.

Voorbeeld:

| _ | 1000200 %.1.10[0001]                                          |  |  |  |  |
|---|---------------------------------------------------------------|--|--|--|--|
|   | CAN Master (* CAN1 (Connector X12) *) [VAR]                   |  |  |  |  |
|   | ĠCAN Master (* CAN2 (Connector X5) *) [VAR]                   |  |  |  |  |
|   | ḋCANopen Library S1 (EDS) [VAR]                               |  |  |  |  |
|   | ģ······%QB0 Can-Output                                        |  |  |  |  |
|   | Ruimtetemperatuur AT %QWD: UINT; (* rpdo1_w1 [COBId=0x202] *) |  |  |  |  |
|   | AT %QW1: UINT; (* rpdo1_w2 [COBId=0x202] *)                   |  |  |  |  |
|   | AT %QW2: UINT; (* rpdo1_w3 [COBId=0x202] *)                   |  |  |  |  |
|   | AT %QW3: UINT; (* rpdo1_w4 [COBId=0x202] *)                   |  |  |  |  |
|   | AT %QW4: UINT; (* rpdo2_w1 [COBId=0x302] *)                   |  |  |  |  |
|   | AT %QW5: UINT; (* rpdo2_w2 [COBId=0x302] *)                   |  |  |  |  |
|   |                                                               |  |  |  |  |

De systeemvariabelen kunnen vervolgens in het programma gebruikt worden om gelezen of geschreven te worden.

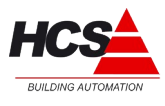

| AANTEKENINGEN: |  |  |
|----------------|--|--|
|                |  |  |
|                |  |  |
|                |  |  |
|                |  |  |
|                |  |  |
|                |  |  |
|                |  |  |
|                |  |  |
|                |  |  |
|                |  |  |
|                |  |  |
|                |  |  |
|                |  |  |
|                |  |  |
|                |  |  |
|                |  |  |
|                |  |  |
|                |  |  |
|                |  |  |
|                |  |  |
|                |  |  |
|                |  |  |
|                |  |  |
|                |  |  |
|                |  |  |
|                |  |  |
|                |  |  |
|                |  |  |
|                |  |  |
|                |  |  |
|                |  |  |